## Zoomの使い方

## 全国介護福祉総合サポート協会

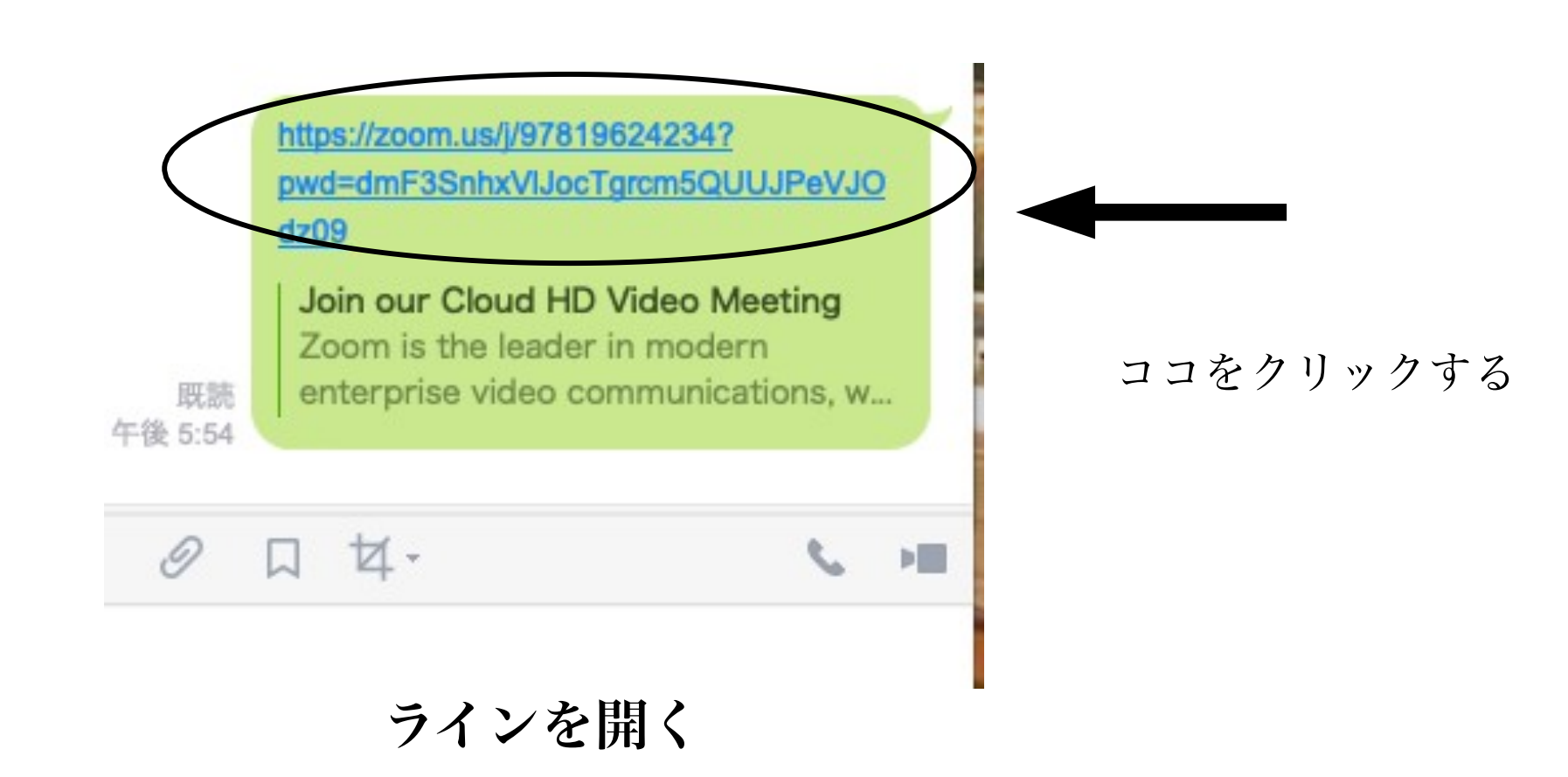

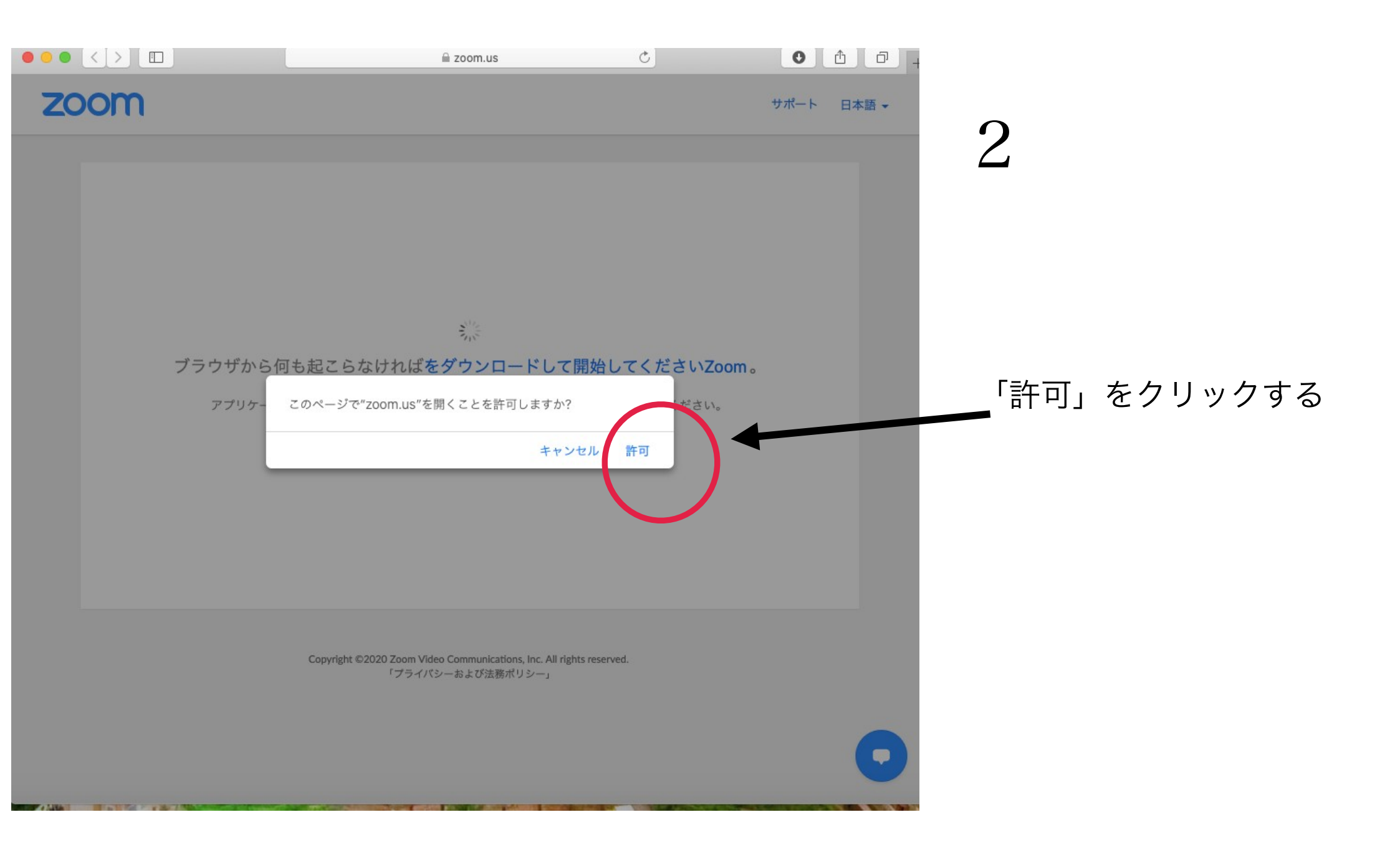

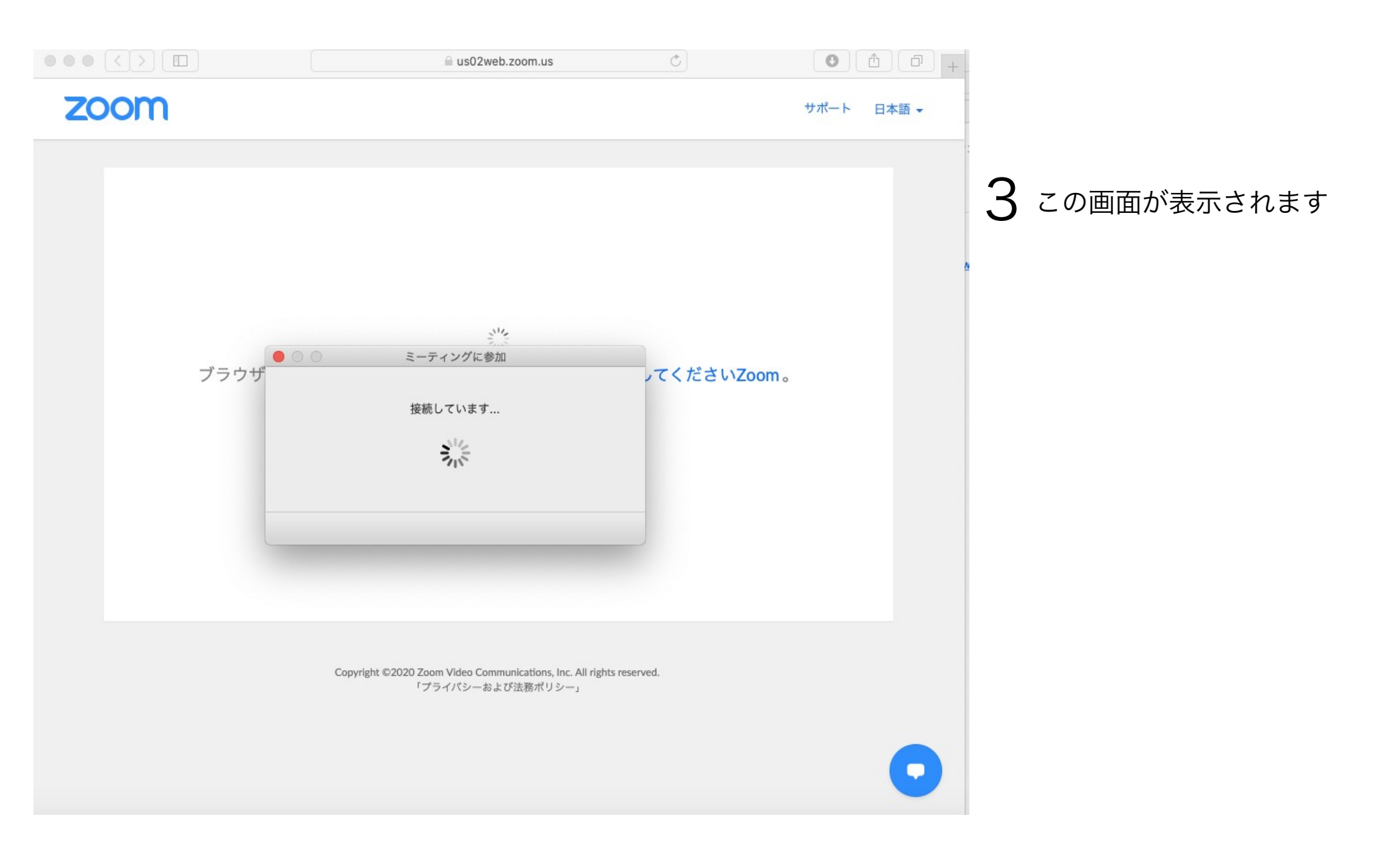

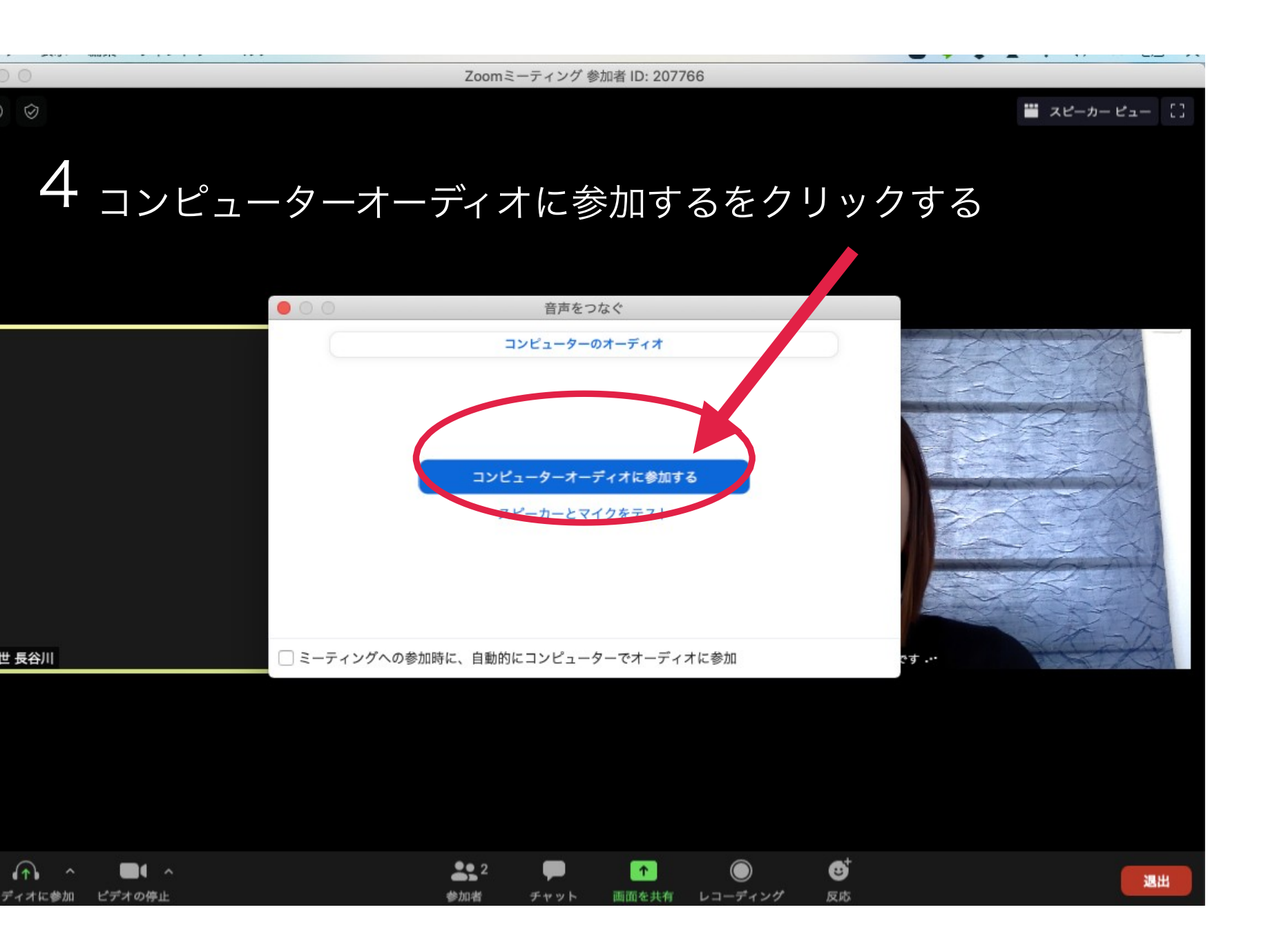

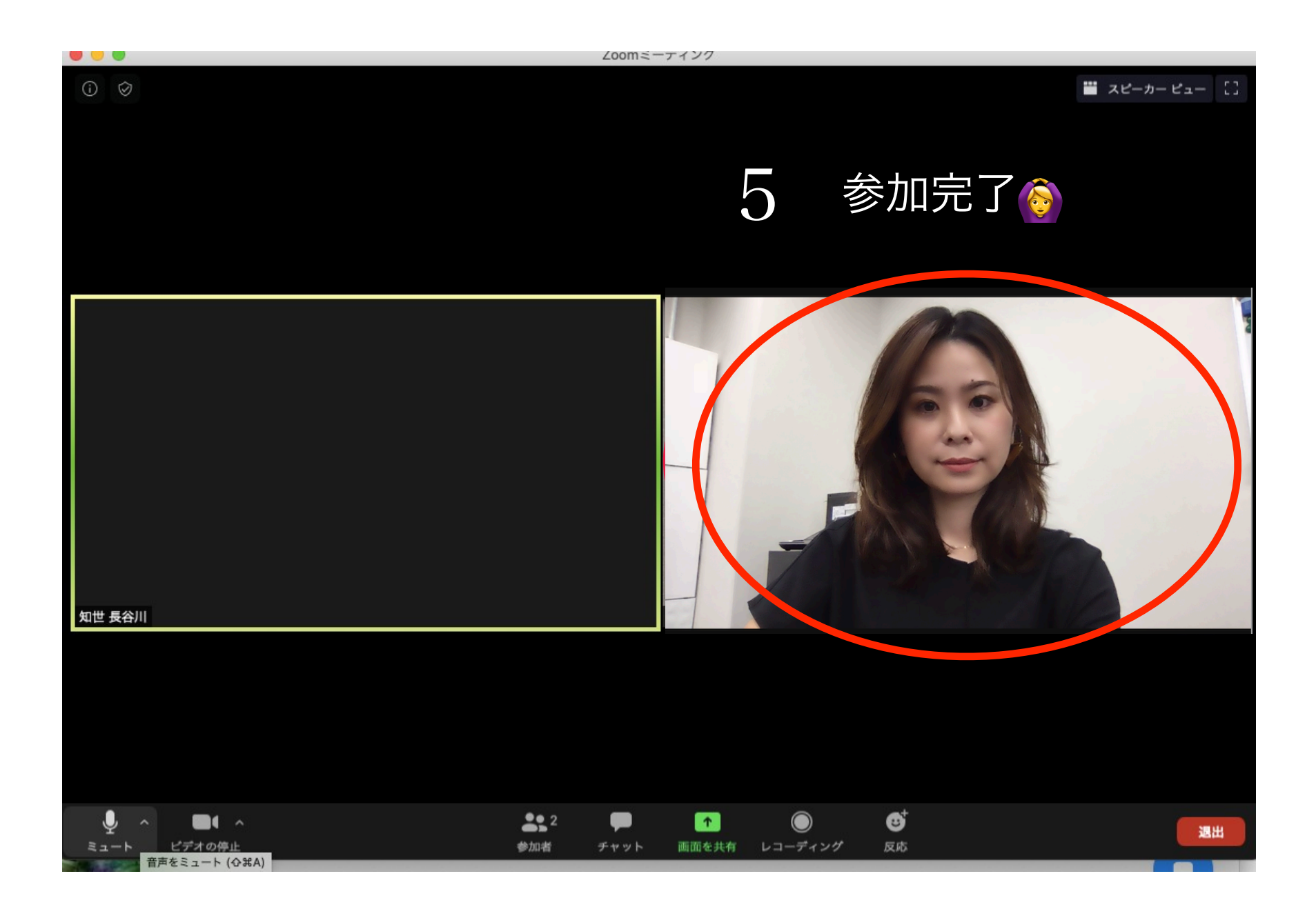

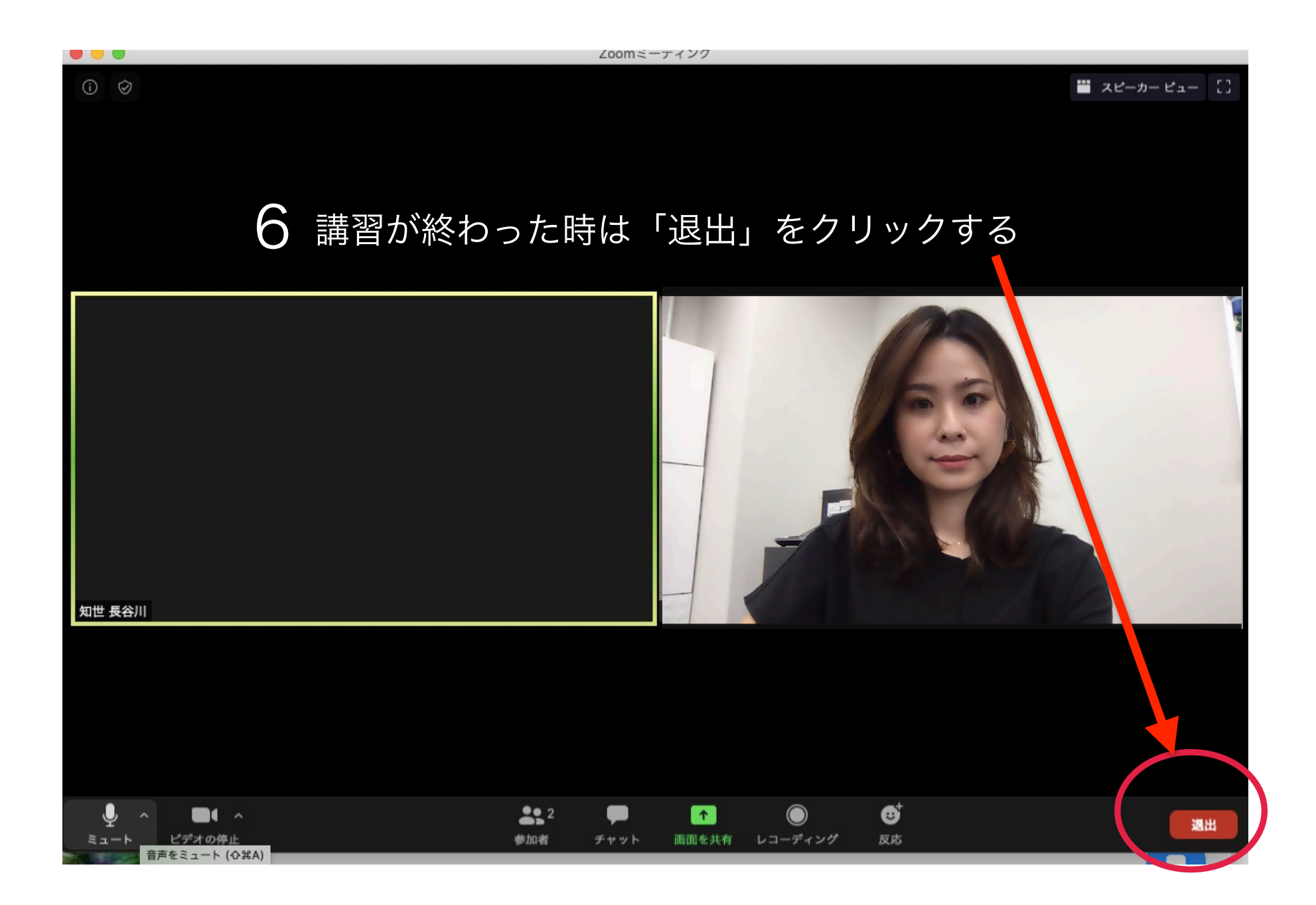